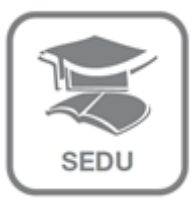

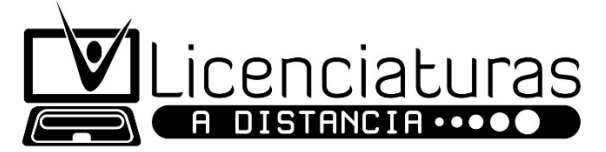

Para realizar tu proceso de registro electrónico a las Licenciaturas a Distancia sigue los siguientes pasos:

# PASO 1:

Escanea por separado cada uno de tus documentos solicitados, en formato PDF y por ambos lados.

### PASO 2:

Verifica el tamaño y formato de tu fotografía. Si tienes problemas con ella, puedes consultar el **instructivo** en el micrositio de **Licenciaturas a Distancia**, para conocer las especificaciones, así como para editarla en caso de ser necesario.

## PASO 3:

Ingresa a la liga <u>http://189.240.71.200/convocatoria\_licdistancia/registro</u> o en el link "Registro Electrónico" ubicado en el micrositio de **Licenciaturas a Distancia**.

## PASO 4:

Debes llenar todos los campos requeridos con tus datos personales; dar click en la **casilla de aceptación de términos** y seleccionar la opción **aceptar** para finalizar este paso.

#### PASO 5:

Sube al sistema de registro electrónico cada uno de los documentos solicitados en formato PDF y tu fotografía en formato JPG. Para finalizar este paso da click en envía tus documentos.

#### PASO 6:

Imprime tú **COMPROBANTE DE REGISTRO ELECTRÓNICO** por duplicado y fírmalo.

## PASO 7:

Consulta en el micrositio de **Licenciaturas a Distancia** el 23 de mayo, el listado de aspirantes seleccionados para tomar el curso propedéutico.

## PASO 8:

Si tu folio aparece en la lista de aspirantes seleccionados, consulta a la brevedad el **correo electrónico** que registraste, porque en él estarán las indicaciones necesarias para ingresar a tu curso propedéutico. Recuerda revisar la bandeja de SPAM

Si tienes más dudas, puedes:

- a) Consultar el micrositio de **Licenciaturas a Distancia** (<u>http://educacion.cdmx.gob.mx/licenciaturas-distancia</u>).
- b) Llamar al teléfono 5134-0770 Ext. 1012 de lunes a viernes de 9 a 18 horas.
- c) Escribe al correo electrónico sud\_lic\_distancia@educacion.df.gob.mx